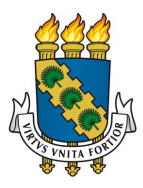

## UNIVERSIDADE FEDERAL DO CEARÁ REITORIA BIBLIOTECA UNIVERSITÁRIA DIVISÃO DE TECNOLOGIA DA INFORMAÇÃO

## VERIFICAÇÃO DE MENSAGENS DE ALERTAS ENVIADAS AOS USUÁRIOS VIA E-MAIL

1. Acesse o e-mail que sua biblioteca determinou para receber as cópias das mensagens enviadas aos usuários e que foi cadastrado em Parâmetros no Pergamum pela BU

2. Tipos de mensagens enviadas pelo Pergamum para o e-mail dos usuários

| TIPO DE MENSAGEM                                          | DESCRIÇÃO                                                                                                    |  |  |  |  |
|-----------------------------------------------------------|----------------------------------------------------------------------------------------------------|--|--|--|--|
| Aviso de débito de material                               | Emitida um dia após o vencimento                                                                                                    |  |  |  |  |
| Aviso de débito periódico de material                     | Emitida a cada dois dias após o vencimento                                                                                                    |  |  |  |  |
| Devolução de Material                                     | Aviso de material pendente emitido dois dias antes do vencimento                                                                                                    |  |  |  |  |
| Liberação de Reserva                                      | Reserva liberada à meia-noite (automático/dia)                                                                                                    |  |  |  |  |
| Recibo -Multa                                             | Multa paga, posteriormente, após a devolução<br>do material. Paga no mesmo dia da devolução<br>ou em dia/mês subsequente. Por questões<br>operacionais a multa é registrada junto ao<br>recibo de devolução, caso seja assinalada a<br>caixa de pagamento de multa no ato da<br>devolução. No recibo em questão será exibida<br>a palavra PAGO ao lado do valor. Nos casos<br>em que a devolução é realizada e a caixa não é<br>assinalada, a multa será paga na atualização<br>de débitos e no e-mail será exibido o título<br>Recibo-multa. |  |  |  |  |
| Recibo de Devolução                                       | Efetivação de devolução no balcão de empréstimo                                                                                                    |  |  |  |  |
| Recibo de Empréstimo                                      | Efetivação de empréstimo no balcão de empréstimo                                                                                                    |  |  |  |  |
| Renovação-Informação do ma                                |                                                                                                    |  |  |  |  |
| Reserva de Materiais                                      | Reserva liberada no ato da devolução no balcão de empréstimo                                                                                                    |  |  |  |  |
| INFORMATIVO: Novas Aquisições da<br>Unidade de Informação | Recebimento de lista de material relacionado à<br>área de interesse do usuário e que foi inserido<br>no acervo recentemente. Para recebê-la, é<br>preciso cadastrar em Meu Pergamum as áreas<br>de interesse.                                                                                                    |  |  |  |  |

3.Realize uma busca pelo nome do usuário, matrícula, número do exemplar emprestado/devolvido/renovado ou pelo tipo de mensagem, caso deseje recuperar alguma informação para o usuário:

| Figura 1 – Busca | pelo nome | do usuár | ю |
|------------------|-----------|----------|---|
|------------------|-----------|----------|---|

| Rosane Maria Costa | <u> </u>                                                                 | 0 N         |
|--------------------|--------------------------------------------------------------------------|-------------|
| C Mais -           | 1–5 de 5 < > 💳 👻                                                         | <b>\$</b> - |
| 🗆 🕁 eu             | Entrada Reserva de materiais - 0003964144 - ROSANE MARIA COSTA . 98676 - | 27 de abr   |
| 🗆 🛧 eu             | Entrada Reserva de materiais - 0003964144 - ROSANE MARIA COSTA . 89813 - | 24 de abr   |
| 🗆 🛧 eu             | Entrada Recibo de devolução - 0003964144 - ROSANE MARIA COSTA 1390404    | 20 de abr   |
| 🗌 📩 eu             | Entrada Recibo de renovação - 0003964144 - ROSANE MARIA COSTA Normal 1   | 13 de abr   |
| 🗌 🛧 eu             | Entrada Recibo de empréstimo - 0003964144 - ROSANE MARIA COSTA Empres    | 10 de abr   |

| Figura     | a 2 – Busca pela matrícula                               |             |
|------------|----------------------------------------------------------|-------------|
| 0003964144 | ~ <b>Q</b>                                               | 0           |
| C Mais -   | 1-5 de 5 < > 🛅 🔻                                         | <b>\$</b> - |
| 🗋 📩 eu 🛛 E | ntrada Reserva de materiais - Usuário: 0003964144 - ROS, | 27 de abr   |
| eu E       | ntrada Reserva de materiais - Usuário: 0003964144 - ROS  | 24 de abr   |
| ⊡ ☆ eu E   | ntrada Recibo de devolução - Usuário:0003964144 - ROSA   | 20 de abr   |
| E E        | ntrada Recibo de renovação - Usuário: 0003964144 - ROS   | 13 de abr   |
| eu E       | ntrada Recibo de empréstimo - Usuário: 0003964144 - ROS  | 10 de abr   |

| Figura | 3 – | Busca | pelo | número    | do | exemplar    | - |
|--------|-----|-------|------|-----------|----|-------------|---|
| igaia  | •   | Daooa | P010 | 110111010 | ~~ | o//orripion |   |

| 14021388 | - |        |         |                            | *      | Q        |              | 0 N        |
|----------|---|--------|---------|----------------------------|--------|----------|--------------|------------|
| •        | С | Mais ▼ |         | 1–3 de 3                   | <      | >        | -            | <b>Q</b> ~ |
| 🗌 🛣 eu   |   |        | Entrada | Recibo de devolução - 12 1 | 139040 | 0471742  | 25530 1402   | 20 de abr  |
| 🗌 🛣 eu   |   |        | Entrada | Recibo de renovação - CO   | STA N  | lormal 1 | 4021388 - I  | 13 de abr  |
| 🗌 🕁 eu   |   |        | Entrada | Recibo de empréstimo N     | lorma  | 140213   | 388 - Intern | 10 de abr  |

## Figura 4 – Busca pelo tipo de mensagem

| reserva de materiais                                                                                                    |                                                                                                    | Ŧ           |
|----------------------------------------------------------------------------------------------------|----------------------------------------------------------------------------------------------------|-------------|
| fi 🕒 📋 Mover para a Caixa de Entrac                                                                                                    | da 🔖 👻 Mais 👻                                                                                          | <b>49</b> d |
| Reserva de materiais Entrada x                                                                                                    |                                                                                                    | Ð E         |
| <ul> <li>Biblioteca de Ciências da Saúde<br/>para ROSANE </li> <li>Universidade Federal do Ceará - Biblioteca Universitária<br/>Biblioteca de Ciências da Saúde<br/>27/04/2017 13:55:31</li> <li>Reserva de materiais</li> <li>Usuário: 0003964144 - ROSANE MARIA COSTA</li> <li>.</li> <li>98676 - Imunologia básica: funções e distúrbios do sistema</li> <li>Material liberado para reserva a partir de hoje (27/04/2017<br/>por 24 hora(s)</li> <li>A reserva ficará à sua disposição durante o horário de func<br/>informação.</li> </ul> | 27 de abr (Há 6 dias) ☆<br>a imunológico.<br>13:55:31) e ficará a sua dispo<br>ionamento da unidade de | sição       |

Dados da reserva: Volume: Unico, Tomo: Unico, Parte: Unico, Material: NORMAL

Atendente: edvaldo